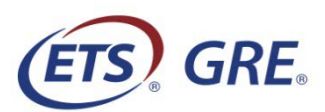

## Instructions for Using Braille Supplement Booklets with the *POWERPREP*<sup>TM</sup> Online Practice Tests

Use the following instructions for taking the Quantitative Reasoning sections of the *POWERPREP*<sup>™</sup> Online practice tests with the braille supplement booklets.

There are two Quantitative Reasoning sections in each *GRE*<sup>®</sup> General Test practice test. As in the actual GRE General Test, the Quantitative Reasoning measure in the practice test is section-level adaptive—that is, the computer selects the second section of the Quantitative Reasoning measure based on your performance on the first section. Therefore, it is important that you choose the correct booklet designated for each section using these instructions.

## Instructions:

- Before you begin your practice test, make sure that you have four (4) braille supplement booklets (one First Stage booklet and three Second Stage booklets). You will use the First Stage booklet during the first Quantitative Reasoning section and one of the three remaining Second Stage booklets for the second Quantitative Reasoning section. You can identify the booklets needed for your specific practice test using the table on the following page. Each booklet has a specific title on the cover and an embossed symbol(s) in the upper left corner of the first page.
- Have the First Stage booklet ready for the first Quantitative Reasoning section of your practice test. When you get to the first Quantitative Reasoning section of your practice test, use this booklet as needed. IMPORTANT: DO NOT fold the booklet so that only the right hand page is facing up; this will cause the binding to fail.
- 3. When you have completed this section, close the First Stage booklet and continue to the next section.
- 4. When you reach the first question in the second Quantitative Reasoning section, you will need to identify the Second Stage booklet needed for this section. To do so, review the quantity in the Quantity A region of question 1 in your practice test and choose the booklet that corresponds to that Quantity A in the table. You only need to consider the table for the practice test you are taking (Practice Test 1 or Practice Test 2).

For example, if you are taking Practice Test 1 and 'x' is in the Quantity A region, you would choose the booklet titled *General Test Braille Supplement for use with Digitally Accessible POWERPREP<sup>™</sup> Online Practice Test 1, Second Stage: Diamond* with 1 diamond symbol embossed in the upper left corner of the first page.

5. Complete this section of the test using the Second Stage booklet as needed. When you have completed this section, close the booklet and continue to the next section of the test. The braille supplement booklets will not be needed beyond this point.

**NOTE:** During the actual GRE General Test, an aide will be present to provide you with the appropriate braille supplement booklet for each section of the Quantitative Reasoning measure. You will **NOT need to** choose booklets on your own on test day.

| Practice Test 1                                                                                                    |                                                          |                                                  |  |
|----------------------------------------------------------------------------------------------------|----------------------------------------------------------|--------------------------------------------------|--|
| Title on front cover                                                                                                    | Embossed symbol in<br>upper left corner of first<br>page | Quantity A                                       |  |
| General Test Braille Supplement for use with Digitally<br>Accessible POWERPREP <sup>™</sup> Online Practice Test 1<br>First Stage             | 1 circle                                                 | The circumference of the circle                  |  |
| General Test Braille Supplement for use with Digitally<br>Accessible POWERPREP <sup>™</sup> Online Practice Test 1<br>Second Stage: Square    | 1 square                                                 | The standard deviation of the numbers in list A  |  |
| General Test Braille Supplement for use with Digitally<br>Accessible POWERPREP <sup>™</sup> Online Practice Test 1<br>Second Stage: Diamond   | 1 diamond                                                | x                                                |  |
| General Test Braille Supplement for use with Digitally<br>Accessible POWERPREP <sup>™</sup> Online Practice Test 1<br>Second Stage: Rectangle | 1 rectangle                                              | The current selling price of the tool in Store A |  |

| Practice Test 2                                                                                                    |                                                           |                                                                                                    |  |
|----------------------------------------------------------------------------------------------------|-----------------------------------------------------------|----------------------------------------------------------------------------------------------------|--|
| Title on front cover                                                                                               | Embossed symbols in<br>upper left corner of first<br>page | Quantity A                                                                                           |  |
| General Test Braille Supplement for use with Digitally<br>Accessible POWERPREP <sup>™</sup> Online Practice Test 2 | 2 circles arranged vertically                             | 0.717                                                                                                |  |
| rist stage                                                                                                    |                                                           |                                                                                                    |  |
| General Test Braille Supplement for use with Digitally<br>Accessible POWERPREP <sup>™</sup> Online Practice Test 2 | 2 squares arranged vertically                             | The ratio of the length of one side of <i>T</i> to the length of another side of <i>T</i>            |  |
| Second Stage: Square                                                                                               |                                                           |                                                                                                    |  |
| General Test Braille Supplement for use with Digitally<br>Accessible POWERPREP <sup>™</sup> Online Practice Test 2 | 2 diamonds arranged vertically                            | The product of <i>r</i> and <i>t</i>                                                                 |  |
| Second Stage: Diamond                                                                                              |                                                           |                                                                                                    |  |
| General Test Braille Supplement for use with Digitally<br>Accessible POWERPREP <sup>™</sup> Online Practice Test 2 | 2 rectangles arranged vertically                          | The range of the daily low<br>temperatures in City X for the two-<br>month period from June 1, 2012, |  |
| Second Stage: Rectangle                                                                                            |                                                           | through July 31, 2012                                                                                |  |

Copyright © 2017 by Educational Testing Service. All rights reserved. ETS, the ETS logo, and GRE are registered trademarks of Educational Testing Service (ETS) in the United States and other countries. POWERPREP is a trademark of ETS in the United States and other countries.